### **Retrouver le menu contextuel classique du clic** droit avec Windows 11

Lorsque vous cliquez avec le bouton droit de la souris sur un fichier ou un dossier, Windows 11 affiche un menu simplifié par rapport aux versions précédentes de Windows.

- Les commandes principales sont présentes directement, mais peut-être pas celle dont vous avez besoin.
- Si vous utilisez des logiciels qui ont leurs options dans ce menu, vous devez cliquer auparavant sur la commande Afficher plus d'options pour y accéder.

Pour retrouver en permanence le menu contextuel classique avec toutes ses options, vous devez modifier le Registre. Vous pouvez le faire manuellement ou bien par l'intermédiaire du petit utilitaire ClassicMenu.

• Le menu contextuel simplifié de Windows 11

## <u>Retrouver ponctuellement le menu complet classique</u> **Vous n'avez besoin du menu contextuel que ponctuellement?** Voici comment faire.

- Lorsque vous cliquez avec le bouton droit de la souris sur un fichier ou dossier, le nouveau menu contextuel apparaît.
- Vous pouvez cliquer sur Afficher plus d'options pour afficher le menu complet.
- Mais si vous pressez la touche Maj tout en faisant le clic droit, le menu classique complet apparait directement.

**Toujours afficher le menu complet en modifiant le Registre** Le Registre de Windows 11 comporte tous les paramètres et réglage du système. Pour retrouver en permanence le menu contextuel classique avec toutes ses options, vous devez modifier le Registre.

- Si vous n'êtes pas rassuré à l'idée de modifier le Registre, passez à l'étape suivante pour effectuer automatiquement la modification grâce à l'utilitaire ClassicMenu.
- Cliquez sur le bouton Démarrer et saisissez la commande regedit.
- Ouvrez l'éditeur du Registre.
- Déroulez la clé HKEY\_CURRENT\_USER\SOFTWARE\CLASSES\CLSID.
- Cliquez sur le menu Edition, sur Nouveau puis sur Clé.
- Nommez la nouvelle clé {86ca1aa0-34aa-4e8b-a509-50c905bae2a2} et sélectionnez-la.
- Cliquez une nouvelle fois sur le menu Edition, sur Nouveau puis sur Clé.
- Nommez la clé InprocServer32.
- Cliquez sur cette nouvelle clé et dans le volet droit, double cliquez sur la valeur (par défaut).
- Laissez le champ Données de la valeur vide et cliquez sur OK.
- Fermez l'éditeur du Registre puis redémarrez votre ordinateur.

- Vous avez retrouvé le menu contextuel complet.
- Si vous souhaitez revenir au nouveau menu de Windows 11, retournez dans le Registre et supprimez la clé {86ca1aa0-34aa-4e8b-a509-50c905bae2a2} dans le chemin HKEY CURRENT USER\SOFTWARE\CLASSES\CLSID.
- Redémarrez votre ordinateur : vous avez retrouvé le nouveau contextuel de Windows 11.

# **Toujours afficher le menu complet avec le logiciel ClassicMenu** Vous ne souhaitez pas farfouiller dans les paramètres avancés de Windows 11 pour retrouver le menu complet des clics droits ? L'utilitaire ClassicMenu est fait pour vous !

- Rendez-vous sur le site de ClassicMenu.
- Cliquez sur Download.
- Enregistrez le fichier.
- Une fois le téléchargement fini, ouvrez le fichier téléchargé.

menu

- Dans la fenêtre qui s'ouvre, activez l'option Classic Context Menu pour retrouver le menu complet.
- Vous pouvez fermer la fenêtre du logiciel en cliquant sur le bouton Exit.
- Le menu contextuel des fichiers et dossier est désormais complet.
- Pour retrouver le menu simplifié, ouvrez de nouveau le logiciel.
- Désactivez l'option Classic Context Menu.
- Cliquez sur Exit.
- Vous avez retrouvé le menu simplifié.